# Wilkes University

## FAQ – HOW DO I VIEW DEVICE ACTIVITY IN THE PORTAL?

### Purpose

• This guide outlines the steps necessary to view device activity in the Wilkes Portal

#### Requirements

• Active Wilkes Account

### Notes

• You must be able to login successfully with both password and security questions

#### Process

- 1. Sign in to <u>https://portal.wilkes.edu</u>
- 2. In the Wilkes Quick Links section on the left, click the Password Manager link
- 3. When prompted, re-enter your password and click Sign in
- 4. On the Account Security page, in the My Devices box, click the Get Started button

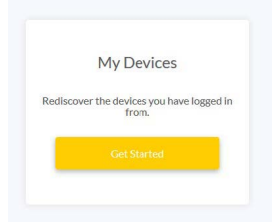

# Wilkes University

## FAQ – HOW DO I VIEW DEVICE ACTIVITY IN THE PORTAL?

- 5. On the **Recent Devices** page, you will be able to view device activity
- 6. To remove a trusted device, locate it in the list and click Untrust this device
  - a. Note: you will only be able to remove trusted devices
  - b. Note: if you notice a suspicious devices, you should consider changing your password

| Device | System Name         | Public IP Address | Browser                 | Timestamp                       | Action                         |  |
|--------|---------------------|-------------------|-------------------------|---------------------------------|--------------------------------|--|
|        | computer_windows 10 | 146.94.254.40     | firefox<br>68.0         | Tue Dec 17 2019<br>14:32:13 EST | Trusted<br>Untrust this device |  |
|        | computer_mac os x   | 146.94.254.40     | firefox<br>60.0         | Thu Jul 25 2019<br>11:10:55 EDT | Not Trusted                    |  |
|        | computer_mac os x   | 146.94.254.40     | safari<br>12.0.1        | Fri Jul 19 2019<br>10:30:01 EDT | Not Trusted                    |  |
|        | computer_mac os x   | 146.94.254.40     | chrome<br>75.0.3770.142 | Fri Jul 19 2019<br>11:38:15 EDT | Not Trusted                    |  |
|        | computer_windows 7  | 146.94.254.40     | chrome                  | Tue Dec 10 2019                 | Not Trusted                    |  |

7. At the Are you sure? pop up, click the Untrust button

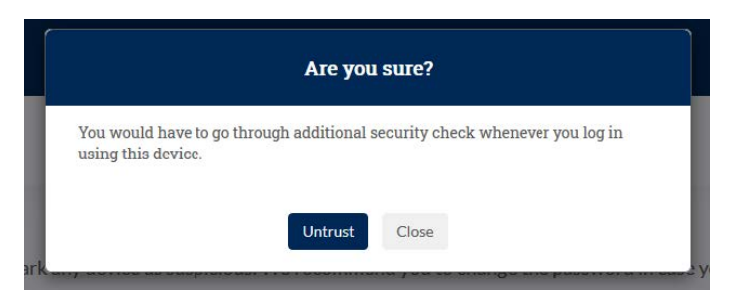

- 8. To return to the portal, click the My Applications button in the lower right
- 9. At the Are you sure? Pop up, click Yes to save your settings
- 10. You will be taken back to the portal